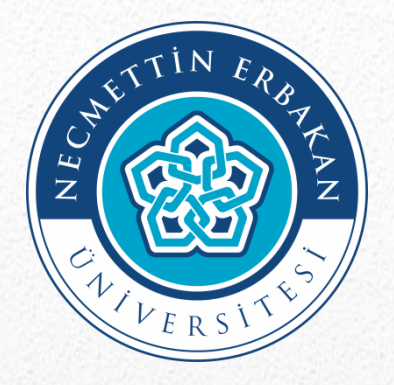

## PERFORMANS GÖSTERGELERİ İZLEME SİSTEMİ

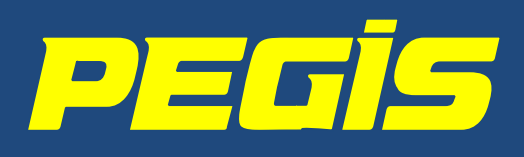

# **KULLANICI KILAVUZU**

STRATEJİ GELİŞTİRME DAİRE BAŞKANLIĞI 2020 Temmuz

## GİRİŞ

→ PEGİS sisteminde 2 ana bölüm altında 4 veri giriş menüsü bulunmaktadır.

#### **1. Stratejik Plan Göstergeleri:**

**1.1. Gerçekleşmeler:** Her yıl Temmuz ayında ilk 6 aylık gerçekleşmeler, Ocak ayında yılsonu gerçekleşmeleri sisteme girilecektir.

**1.2. Riskler:** Her yıl Temmuz ayında sistem üzerinde Risk Kayıt Formları oluşturulacaktır.

**1.3. Yılsonu Açıklamaları:** Her yıl Ocak ayında, gerçekleşmesi yılsonu hedefinin altında kalan göstergelerdeki olumsuz sapmaların nedenleri açıklanacaktır.

#### 2. Bütçe Göstergeleri:

**2.1. Gerçekleşmeler:** Her yıl Nisan, Temmuz ve Ekim aylarında üçer aylık dönemler itibariyle gerçekleşmeler ve yılsonu gerçekleşme tahminleri girilecek; Ocak ayında yılsonu gerçekleşmesi ve gelecek yıl hedefleri sisteme girilecektir.

Sistemde her birim ilişkili olduğu bölüm ve göstergeleri görüntüleyecektir. Örneğin, bütçe göstergeleri ile ilişkisi bulunmayan birimlere "Bütçe Göstergeleri" bölümü görünmeyecektir.

Stratejik Plan göstergeleri için veri girişleri <u>Ocak ve Temmuz aylarında</u> açılacak, Bütçe göstergeleri için veri girişleri Ocak, Nisan, Temmuz ve Ekim aylarında açılacak, bu aylar dışında veri girişleri kapalı olacaktır. Ancak raporlamalar her zaman açık olacaktır.

#### ANASAYFA

Anasayfada sistemin hangi veri girişlerine açık olduğu, hangi tarihte veri girişine kapatılacağı görüntülenmektedir.

➔ Grafiklerde; yapılan veri girişleri yeşil renkle, yapılmayanlar kırmızı renkle gösterilmektedir. Tüm veri girişlerinin yapılarak grafiklerin <u>yeşil renge</u> dönüştürülmesi gerekmektedir.

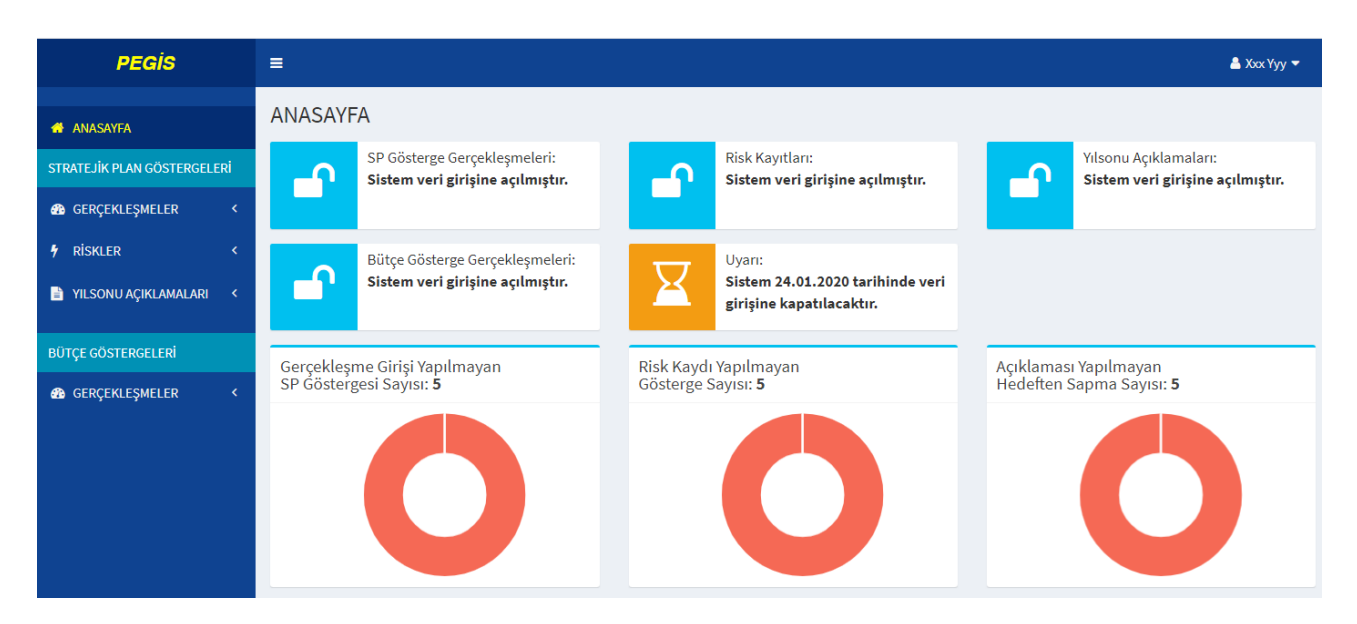

### 1. STRATEJİK PLAN GÖSTERGELERİ BÖLÜMÜ

#### **1.1. GERÇEKLEŞMELER MENÜSÜ:**

#### **1.1.1. GÖSTERGE HEDEFLERİ:**

→ Bu menüde, Üniversitemizin stratejik plan çalışmalarında biriminizce belirlenmiş olan 5 yıllık hedefler görüntülenmektedir. Bu hedefler 5 yıl boyunca değiştirilemeyecektir.

| PEGİS                                                              |    | =                  |                                                                                        |                   |                     |      |        |        | 📥 Xxx   | x Yyy 🔻 |  |  |  |  |
|--------------------------------------------------------------------|----|--------------------|----------------------------------------------------------------------------------------|-------------------|---------------------|------|--------|--------|---------|---------|--|--|--|--|
| 🖶 ANASAYFA                                                         |    | GÖSTERGE           | STERGE HEDEFLERİ                                                                       |                   |                     |      |        |        |         |         |  |  |  |  |
| STRATEJİK PLAN GÖSTERGELE                                          | Rİ | <b>BİRİM</b> : BAP | Koordinatörlüğü                                                                        |                   |                     |      |        |        |         | x       |  |  |  |  |
| <ul> <li>Gösterge Hedefleri</li> <li>Gerceklesme Girisi</li> </ul> |    | Gösterge           | Gösterge                                                                               | Kriter            | Başlangıç<br>Değeri |      | Hedefl | enen D | eğerler |         |  |  |  |  |
| <ul> <li>Gerçekleşme Raporu</li> </ul>                             |    | NU                 |                                                                                        |                   | 2018                | 2019 | 2020   | 2021   | 2022    | 2023    |  |  |  |  |
| 🕈 RİSKLER                                                          | <  | PG.3.1.1           | BAP tarafından desteklenen bilimsel araştırma projesi sayısı                           | 1 yıllık<br>değer | 240                 | 252  | 264    | 277    | 291     | 306     |  |  |  |  |
| 🖹 YILSONU AÇIKLAMALARI                                             | <  | PG.3.1.2           | Yurt dışında düzenlenen bilimsel toplantılara BAP desteğiyle yapılan katılım<br>sayısı | 1 yıllık<br>değer | 325                 | 341  | 358    | 376    | 395     | 415     |  |  |  |  |
| BÜTÇE GÖSTERGELERİ                                                 |    | PG.3.1.3           | Yurt içinde düzenlenen bilimsel toplantılara BAP desteğiyle yapılan katılım sayısı     | 1 yıllık<br>değer | 20                  | 22   | 30     | 40     | 50      | 50      |  |  |  |  |
| GERÇEKLEŞMELER                                                     | <  | PG.3.2.1           | TÜBİTAK tarafından desteklenen araştırma projesi sayısı                                | 1 yıllık<br>değer | 2                   | 3    | 4      | 5      | 6       | 7       |  |  |  |  |
|                                                                    |    | PG.3.2.2           | TÜBİTAK'tan araştırma projelerine sağlanan finansmanın artış oranı (%)                 | 1 yıllık<br>değer | 0                   | 40   | 80     | 120    | 160     | 200     |  |  |  |  |
|                                                                    |    | PG.3.2.2           | TÜBİTAK'tan araştırma projelerine sağlanan finansmanın artış oranı (%)                 | 1 yıllık<br>değer | 0                   | 40   | 80     | 120    | 160     | 200     |  |  |  |  |

#### 1.1.1. GERÇEKLEŞME GİRİŞİ:

→ Aktif olan dönem için giriş yapılabilecek, diğer dönem girişleri pasif durumda bulunacaktır.

→ Göstergenin yanında bulunan (1) simgesi üzerine gelindiğinde, gösterge gerçekleşmesinin ölçüm kriteri görüntülenebilir. (Yıllık değer, genel toplam, genel oran vb.)

| PEGIS                                                              |        | ≡              |                                                                                             |                               |                   |           |         |          |         |          |         |          |         |          | 🚔 Xxx Yyy 👻 |
|--------------------------------------------------------------------|--------|----------------|---------------------------------------------------------------------------------------------|-------------------------------|-------------------|-----------|---------|----------|---------|----------|---------|----------|---------|----------|-------------|
| 🖶 ANASAYFA                                                         |        | GERÇEK         | LEŞME GİRİŞİ                                                                                |                               |                   |           |         |          |         |          |         |          |         |          |             |
| STRATEJIK PLAN GÖSTERGELE                                          | RI     |                | GERÇEKLEŞMELER                                                                              |                               |                   |           |         |          |         |          |         |          |         |          |             |
| GERÇEKLEŞMELER                                                     | ~      | Gösterge<br>No | Ba<br>Gösterge E<br>(                                                                       | Başlangıç<br>Değeri<br>(2018) | Yilsonu<br>Hedefi | 2019 2020 |         | 020      | 2021    |          | 2022    |          | 2023    |          |             |
| Øösterge Hedefleri                                                 |        |                |                                                                                             |                               | (2019)            | İlk 6 ay  | Yılsonu | İlk 6 ay | Yılsonu | İlk 6 ay | Yılsonu | İlk 6 ay | Yılsonu | İlk 6 ay | Yılsonu     |
| <ul> <li>Gerçekleşme Girişi</li> <li>Gerçekleşme Raporu</li> </ul> |        | PG.3.1.1       | BAP tarafından desteklenen<br>bilimsel araştırma projesi sayısı 🚯                           | 240                           | 252               |           |         |          |         |          |         |          |         |          |             |
| 🕴 RİSKLER                                                          | <<br>< | PG.3.1.2       | Yurt dışında düzenlenen bilimsel<br>toplantılara BAP desteğiyle<br>yapılan katılım sayısı 🕄 | 325                           | 341               |           |         |          |         |          |         |          |         |          |             |
| BÜTÇE GÖSTERGELERI                                                 |        | PG.3.1.3       | Yurt içinde düzenlenen bilimsel<br>toplantılara BAP desteğiyle<br>yapılan katılım sayısı 🟮  | 20                            | 22                |           |         |          |         |          |         |          |         |          |             |
| GERÇEKLEŞMELER                                                     | ۲.     | PG.3.2.1       | TÜBİTAK tarafından desteklenen<br>araştırma projesi sayısı 🚯                                | 2                             | 3                 |           |         |          |         |          |         |          |         |          |             |
|                                                                    |        | PG.3.2.2       | TÜBİTAK'tan araştırma projelerine<br>sağlanan finansmanın artış oranı<br>(%) 🚯              | 0                             | 40                |           |         |          |         |          |         |          |         |          |             |
|                                                                    |        |                |                                                                                             |                               |                   |           | KA      | YDET     |         |          |         |          |         |          |             |

#### **1.1.3. GERÇEKLEŞME RAPORU:**

→ Bu menüde istenilen yıla ait göstergelerin yılsonu hedefleri, 6 aylık ve yıllık gerçekleşmeleri ve performans yüzdesi görüntülenir.

→ Aktif döneme ait gösterge gerçekleşme girişleri tamamlandığında, ekrandaki butonuna basılarak tablonun Excel formatında indirilmesi, çıktısının PEGİS kullanıcısı ile Birim Yöneticisi tarafından imzalanarak denetimlerde ibraz edilmek üzere dosyada saklanması gerekmektedir.

| PEGİS                                                                                          |               | =         |                                                                                        |               |                   |                           |                          | 🚢 Xxx Yyy 🔫                    |  |  |  |  |  |  |
|------------------------------------------------------------------------------------------------|---------------|-----------|----------------------------------------------------------------------------------------|---------------|-------------------|---------------------------|--------------------------|--------------------------------|--|--|--|--|--|--|
| 🏕 ANASAYFA                                                                                     |               | GERÇEK    | LEŞME RAPORU                                                                           |               |                   |                           |                          |                                |  |  |  |  |  |  |
| STRATEJİK PLAN GÖSTERGELER                                                                     | ti            | Yıl: 2019 | d: 2019 ▼ AÇ                                                                           |               |                   |                           |                          |                                |  |  |  |  |  |  |
| 🙃 GERÇEKLEŞMELER                                                                               | <b>~</b>      |           |                                                                                        |               |                   |                           |                          |                                |  |  |  |  |  |  |
| <ul> <li>Gösterge Hedefleri</li> <li>Gerçekleşme Girişi</li> <li>Gerçekleşme Raporu</li> </ul> |               | BİRİM : E | İRİM : BAP Koordinatörlüğü                                                             |               |                   |                           |                          |                                |  |  |  |  |  |  |
| 🕈 RİSKLER                                                                                      | <             | Gösterne  |                                                                                        | Baslangue     | 2019              |                           |                          |                                |  |  |  |  |  |  |
| 🖹 YILSONU AÇIKLAMALARI                                                                         | Gösterg<br>No | No        | Gösterge<br>No                                                                         | Değeri (2018) | Yılsonu<br>Hedefi | Gerçekleşme<br>(İlk 6 ay) | Gerçekleşme<br>(Yılsonu) | Göstergenin<br>Performansı (%) |  |  |  |  |  |  |
| BÜTCE GÖSTERGELERİ                                                                             |               | PG.3.1.1  | BAP tarafından desteklenen bilimsel araştırma projesi sayısı                           | 240           | 252               |                           |                          | 0                              |  |  |  |  |  |  |
| GERÇEKLEŞMELER                                                                                 | <             | PG.3.1.2  | Yurt dışında düzenlenen bilimsel toplantılara BAP<br>desteğiyle yapılan katılım sayısı | 325           | 341               |                           |                          | 0                              |  |  |  |  |  |  |
|                                                                                                |               | PG.3.1.3  | Yurt içinde düzenlenen bilimsel toplantılara BAP desteğiyle<br>yapılan katılım sayısı  | 20            | 22                |                           |                          | 0                              |  |  |  |  |  |  |
|                                                                                                |               | PG.3.2.1  | TÜBİTAK tarafından desteklenen araştırma projesi sayısı                                | 2             | 3                 |                           |                          | 0                              |  |  |  |  |  |  |
|                                                                                                |               | PG.3.2.2  | TÜBİTAK'tan araştırma projelerine sağlanan finansmanın<br>artış oranı (%)              | 0             | 40                |                           |                          | 0                              |  |  |  |  |  |  |
|                                                                                                |               |           |                                                                                        |               |                   |                           |                          |                                |  |  |  |  |  |  |

#### **1.2. RİSKLER:**

#### **1.2.1. RİSK KAYIT FORMU:**

→ Bu menüde, Başkanlığımız web sayfasında yayımlanmış olan Risk Kayıt Formu Hazırlama Rehberinde anlatıldığı şekilde belirlenen riskler, risk puanları ve risklere karşı alınan tedbirlerin girişi yapılacaktır.

→ Bir göstergeye risk kaydı yapılabilmesi için, göstergenin gerçekleşme girişinin yapılmış olması gereklidir.

→ Gösterge seçilip AÇ butonuna basıldığında, göstergeye ait riskler listelenir. Eğer ilk kez giriş yapılıyorsa ekranda "Bu gösterge için risk kaydı yapılmamıştır." şeklinde bir uyarı yazısı görünür. Risk kaydı yapmak için YENİ RİSK EKLE butonuna basılır.

| PEGİS                  |   | =                        | 🚢 Xax Yyy 🕶                                        |                           |               |                |            |                     |                           |           |  |  |
|------------------------|---|--------------------------|----------------------------------------------------|---------------------------|---------------|----------------|------------|---------------------|---------------------------|-----------|--|--|
| 🖶 ANASAYFA             |   | RİSK KAYIT FORM          | SK KAYIT FORMU                                     |                           |               |                |            |                     |                           |           |  |  |
| 🆚 PERF. GÖSTERGELERİ   | < | Gösterge: PG.2.2.1- Çif  | sterge: PG.2.2.1- Çift anadal programı sayısı 🔹 AÇ |                           |               |                |            |                     |                           |           |  |  |
| 🕈 RİSKLER              | • |                          |                                                    |                           |               |                |            |                     |                           |           |  |  |
| Risk Kayıt Formu       |   |                          |                                                    |                           |               |                |            |                     |                           |           |  |  |
| Risk Raporu            |   | İlgili Gösterge          | PG.                                                | 2.2.1- Çift anadal progra | amı sayısı    |                |            |                     |                           |           |  |  |
| 🖹 YILSONU AÇIKLAMALARI | < | Yılsonu Hedefi           | 8                                                  |                           |               |                |            |                     |                           |           |  |  |
|                        |   | İlk 6 Aylık Gerçekleşm   | 7                                                  |                           |               |                |            |                     | + YENİ                    | RİSK EKLE |  |  |
|                        |   |                          |                                                    |                           |               |                |            |                     |                           |           |  |  |
|                        |   | C N D'IN D               |                                                    | ä 1'v/n' i n              | Gi            | ncel Risk Puar | ս          |                     |                           | D         |  |  |
|                        |   | SIFA NO RISK NO R        | SK (                                               | Onceki Yil Kisk Puani     | Olasılık Puan | Etki Puanı     | Risk Puanı | Riskin Degişim Yonu | kiske Karşi Alinan Tedbir | Durumu    |  |  |
|                        |   | Bu gösterge için risk ka | rdı yap                                            | pılmamıştır.              |               |                |            |                     |                           |           |  |  |
|                        |   |                          |                                                    |                           |               |                |            |                     |                           |           |  |  |
|                        |   |                          |                                                    |                           |               |                |            |                     |                           |           |  |  |

→ YENİ RİSK EKLE butonuna basıldığında açılan sayfada ilgili alanlar doldurularak KAYDET butonuna basılır. Yapılan yeni risk kaydı ekranda görüntülenir.

| PEGİS                  |   | =                        |                                             |                |            |                           | 🚢 Xxx Yyy 🔻 |  |  |  |  |  |
|------------------------|---|--------------------------|---------------------------------------------|----------------|------------|---------------------------|-------------|--|--|--|--|--|
| 🖶 ANASAYFA             |   | YENİ RİSK EKLE           |                                             |                |            |                           |             |  |  |  |  |  |
| 🚯 PERF. GÖSTERGELERİ   | < | BİRİM : Mühendislik Mima | <b>tiM :</b> Mühendislik Mimarlık Fakültesi |                |            |                           |             |  |  |  |  |  |
| 🕈 RİSKLER              | < | İlgili Gösterge          | PG.2.2.1- Çift anadal programı sayısı       |                |            |                           |             |  |  |  |  |  |
| 🖹 YILSONU AÇIKLAMALARI | < | Yılsonu Hedefi           | 8                                           |                |            |                           |             |  |  |  |  |  |
|                        |   | iik 6 Ayrık Gerçekleşine | 7                                           |                |            |                           |             |  |  |  |  |  |
|                        |   |                          | Risk                                        | Olasılık Puanı | Etki Puanı | Riske Karşı Alınan Tedbir |             |  |  |  |  |  |
|                        |   |                          |                                             |                |            |                           |             |  |  |  |  |  |
|                        |   |                          |                                             |                |            |                           | //          |  |  |  |  |  |
|                        |   |                          |                                             |                | (DET       |                           |             |  |  |  |  |  |
|                        |   |                          | KAYDET                                      |                |            |                           |             |  |  |  |  |  |

Stratejik Plan döneminin ilk yılı olduğu için Önceki Yılın Risk Puanı ve Riskin Değişim Yönü alanları 2019 yılında boş görünecek, bu alanlar önümüzdeki yıllarda aktif olacaktır.

→ Bir gösterge için birden fazla risk kaydı yapılabilir.

→ SİL butonuna basılarak ilgili risk kaydı silinebilir.

→ Kaydedilen riskler üzerinde değişiklik yapıp GÜNCELLE butonuna basılarak güncelleme yapılabilir.

| PEGİS                                                     |   | =                             |                                                    |                                                    |                             |                           |                             |                       |                           |                                                                            |        | 🚨 Xxx Yyy 🔫 |  |
|-----------------------------------------------------------|---|-------------------------------|----------------------------------------------------|----------------------------------------------------|-----------------------------|---------------------------|-----------------------------|-----------------------|---------------------------|----------------------------------------------------------------------------|--------|-------------|--|
| 🖶 ANASAYFA                                                |   | RİSK                          | KAYII                                              | T FORMU                                            |                             |                           |                             |                       |                           |                                                                            |        |             |  |
| 🌇 PERF. GÖSTERGELERİ                                      | < | <b>O</b> 1                    | Ӯ Yeni risk kaydı başarıyla yapılmıştır.           |                                                    |                             |                           |                             |                       |                           |                                                                            |        |             |  |
| 🕈 RİSKLER                                                 | ~ |                               |                                                    |                                                    |                             |                           |                             |                       |                           |                                                                            |        |             |  |
| <ul> <li>Risk Kayıt Formu</li> <li>Risk Raporu</li> </ul> |   | Göster                        | sterge: PG.2.2.1- Çift anadal programı sayısı • AÇ |                                                    |                             |                           |                             |                       |                           |                                                                            |        |             |  |
| YILSONU AÇIKLAMALARI                                      | < | İlgili (<br>Yılson<br>İlk 6 A | Gösterg<br>11 Hede<br>Aylık Ge                     | e PG.2.2.1- Çift and<br>fi 8<br>erçekleşme 7       | adal programı s             | 5ay151                    |                             |                       |                           |                                                                            | + YEN  | İ RİSK EKLE |  |
|                                                           |   | Sira<br>No                    | Risk<br>No                                         | Risk                                               | Önceki Yıl<br>Risk<br>Puanı | Günd<br>Olasılık<br>Puanı | el Risk Pı<br>Etki<br>Puanı | uanı<br>Risk<br>Puanı | Riskin<br>Değişim<br>Yönü | Riske Karşı Alınan Tedbir                                                  | Durumu |             |  |
|                                                           |   | 1                             | 6                                                  | Çift anadal eğitimi için<br>yeterli talep olmaması | -                           | 5                         | 6                           | 30                    | -                         | Çift anadal eğitimi için<br>bilgilendirme toplantıları<br>düzenlenecektir. | Aktif  | SiL         |  |
|                                                           |   |                               |                                                    |                                                    |                             |                           |                             | GÜNCELLE              | D                         |                                                                            |        |             |  |

#### **1.2.3. RİSK RAPORU:**

→ Bu menüde seçilen yıl ve gösterge itibariyle Risk Kayıt Formları raporlanır.

Aktif döneme ait risk kayıtları tamamlandığında, ekrandaki butonuna basılarak tabloların Excel formatında indirilmesi, çıktılarının PEGİS kullanıcısı ile Birim Yöneticisi tarafından imzalanarak denetimlerde ibraz edilmek üzere dosyada saklanması gerekmektedir.

| PEGİS                                                     |   | ≦ & Xox Yyy ▼ |                                                                                                    |           |                          |                    |           |              |               |               |              | Xxx Yyy 🔻                 |   |
|-----------------------------------------------------------|---|---------------|----------------------------------------------------------------------------------------------------|-----------|--------------------------|--------------------|-----------|--------------|---------------|---------------|--------------|---------------------------|---|
| 🏘 ANASAYFA                                                | F | RISK RAPORU   |                                                                                                    |           |                          |                    |           |              |               |               |              |                           |   |
| 🚯 PERF. GÖSTERGELERI 🛛 <                                  |   | Yil:          | 2019 v Gösterge: PG.2.2.1- Çift anadal programı sayısı v AÇ                                                  |           |                          |                    |           |              |               |               |              |                           |   |
| 🕈 RİSKLER 🗸 🗸                                             |   |               |                                                                                                    |           |                          |                    |           |              |               |               |              |                           |   |
| <ul> <li>Risk Kayıt Formu</li> <li>Risk Raporu</li> </ul> |   | BİRİ          | MI:                                                                                                    |           |                          |                    |           |              |               |               |              |                           | x |
| 🖹 YILSONU AÇIKLAMALARI <                                  |   | YIL           | IL : 2019                                                                                                    |           |                          |                    |           |              |               |               |              |                           |   |
|                                                           |   | İlgili O      | österge<br>• Hodof                                                                                           | :         | PG.2.2.1- Çift anadal pr | al programu sayısı |           |              |               |               |              |                           |   |
|                                                           |   | İlk 6 A       | ylık Ge                                                                                                    | rçekleşme | 7                        |                    |           |              |               |               |              |                           |   |
|                                                           |   |               |                                                                                                    |           |                          |                    |           |              |               |               |              |                           |   |
|                                                           |   | Sira          | Risk                                                                                                    |           |                          | Önceki Vıl         |           | Günc         | el Risk Pu    | lanı          | Riskin       |                           |   |
|                                                           |   | No            | No                                                                                                    |           | Risk                     | Risk Puanı         | Ola<br>Pu | sılık<br>anı | Etki<br>Puanı | Risk<br>Puanı | Değişim Yönü | Riske Karşı Alınan Tedbir |   |
|                                                           |   | 1             | 1 6 Çift anadal eğitimi için yeterli - 5 6 <b>30</b> - Çift anadal eğitimi için bilgilendirmi talep olmaması |           |                          |                    |           |              |               |               |              |                           |   |

#### **1.3. YILSONU AÇIKLAMALARI**

#### 1.3.1. AÇIKLAMA GİRİŞİ:

→ Bu menüde, gerçekleşmesi hedefin altında kalan göstergelerdeki olumsuz sapmaların nedenleri açıklanacaktır.

→ Göstergelere yılsonu açıklaması yapılabilmesi için, tüm göstergelerin gerçekleşme girişlerinin tamamlanmış olması gereklidir.

→ Kayıt yapılabilmesi için ekranda görünen tüm göstergelerin açıklaması tamamlanmalıdır.

| PEGİS                                                        |    | =         | =                                                                                                    |                          |                                    |                             |    |  |  |  |  |  |  |
|--------------------------------------------------------------|----|-----------|----------------------------------------------------------------------------------------------------|--------------------------|------------------------------------|-----------------------------|----|--|--|--|--|--|--|
| 🖀 ANASAYFA                                                   |    | AÇIKI     | AÇIKLAMA GİRİŞİ                                                                                             |                          |                                    |                             |    |  |  |  |  |  |  |
| STRATEJİK PLAN GÖSTERGELE                                    | Rİ |           |                                                                                                    |                          |                                    |                             |    |  |  |  |  |  |  |
| GERÇEKLEŞMELER                                               | <  | Göst<br>N | rge Gösterge                                                                                                | Yılsonu<br>Hedefi (2019) | Yılsonu<br>Gerçekleşmesi<br>(2019) | Olumsuz Sapmanın Açıklaması |    |  |  |  |  |  |  |
| 🕈 RİSKLER                                                    | <  |           |                                                                                                    |                          | (2013)                             |                             |    |  |  |  |  |  |  |
| 📄 YILSONU AÇIKLAMALARI                                       | ~  | PG.3      | <ol> <li>Yurt dışında duzenlenen bilimsel toplantılara BAP<br/>desteğiyle yapılan katılım sayısı</li> </ol> | 341                      | 320                                |                             | 11 |  |  |  |  |  |  |
| <ul> <li>Açıklama Girişi</li> <li>Açıklama Raporu</li> </ul> |    | PG.3      | 2.1 TÜBİTAK tarafından desteklenen araştırma projesi<br>sayısı                                              | 3                        | 2                                  |                             |    |  |  |  |  |  |  |
| BÜTÇE GÖSTERGELERİ                                           |    |           |                                                                                                    |                          |                                    |                             |    |  |  |  |  |  |  |
| 🚳 GERÇEKLEŞMELER                                             | <  |           |                                                                                                    |                          | AYDET                              |                             |    |  |  |  |  |  |  |

#### **1.3.2. AÇIKLAMA RAPORU:**

→ Bu menüde seçilen yıl itibariyle Yılsonu Açıklamaları raporlanır.

Aktif döneme ait açıklamalar tamamlandığında, ekrandaki butonuna basılarak tablonun Excel formatında indirilmesi, çıktısının PEGİS kullanıcısı ile Birim Yöneticisi tarafından imzalanarak denetimlerde ibraz edilmek üzere dosyada saklanması gerekmektedir.

| PEGİS                     |     | =              |                                                                                        |                   |                          |                                               | 👗 Xxx Yyy 🔻 |  |  |  |  |  |  |
|---------------------------|-----|----------------|----------------------------------------------------------------------------------------|-------------------|--------------------------|-----------------------------------------------|-------------|--|--|--|--|--|--|
| 🖀 ANASAYFA                |     | AÇIKLAM        | IA RAPORU                                                                              |                   |                          |                                               |             |  |  |  |  |  |  |
| STRATEJİK PLAN GÖSTERGELI | ERİ | Yıl: 2019      | Yhi: 2019 V Aç                                                                         |                   |                          |                                               |             |  |  |  |  |  |  |
| 🚳 GERÇEKLEŞMELER          | <   |                |                                                                                        |                   |                          |                                               |             |  |  |  |  |  |  |
| 🕈 RİSKLER                 | <   |                |                                                                                        |                   |                          |                                               |             |  |  |  |  |  |  |
| 📄 YILSONU AÇIKLAMALARI    | ~   | BİRİM :<br>YIL | i <b>RiM</b> : BAP Koordinatörlüğü<br>π. → 2019                                        |                   |                          |                                               |             |  |  |  |  |  |  |
| Açıklama Girişi           |     |                | IL : 2019                                                                              |                   |                          |                                               |             |  |  |  |  |  |  |
| Açıklama Raporu           |     | Gösterge<br>No | Gösterge                                                                               | Yılsonu<br>Hedefi | Yılsonu<br>Gerçekleşmesi | Olumsuz Sapmanın Açıklaması                   |             |  |  |  |  |  |  |
| BÜTÇE GÖSTERGELERİ        |     |                |                                                                                        | (2019)            | (2019)                   |                                               |             |  |  |  |  |  |  |
| GERÇEKLEŞMELER            | <   | PG.3.1.1       | BAP tarafından desteklenen bilimsel araştırma<br>projesi sayısı                        | 252               | 253                      | Olumsuz sapma yoktur.                         |             |  |  |  |  |  |  |
|                           |     | PG.3.1.2       | Yurt dışında düzenlenen bilimsel toplantılara BAP<br>desteğiyle yapılan katılım sayısı | 341               | 320                      | Buraya olumsuz sapmanın açıklaması yazılacak. |             |  |  |  |  |  |  |
|                           |     | PG.3.1.3       | Yurt içinde düzenlenen bilimsel toplantılara BAP<br>desteğiyle yapılan katılım sayısı  | 22                | 22                       | Olumsuz sapma yoktur.                         |             |  |  |  |  |  |  |
|                           |     | PG.3.2.1       | TÜBİTAK tarafından desteklenen araştırma projesi<br>sayısı                             | 3                 | 2                        | Buraya olumsuz sapmanın açıklaması yazılacak. |             |  |  |  |  |  |  |
|                           |     | PG.3.2.2       | TÜBİTAK'tan araştırma projelerine sağlanan<br>finansmanın artış oranı (%)              | 40                | 40                       | Olumsuz sapma yoktur.                         |             |  |  |  |  |  |  |

## 2. BÜTÇE GÖSTERGELERİ BÖLÜMÜ

Bu göstergeler Cumhurbaşkanlığı Strateji ve Bütçe Başkanlığı tarafından belirlenmiş olan göstergelerdir. Göstergelerin hedefleri her yıl birimler tarafından belirlenecektir.

#### 2.1. GERÇEKLEŞMELER MENÜSÜ:

#### 2.1.1. GERÇEKLEŞME VE HEDEF GİRİŞİ:

Nisan, Temmuz ve Ekim aylarında üçer aylık dönemler itibariyle gösterge gerçekleşmeleri ile yılsonu gerçekleşme tahminleri sisteme girilecektir.

→ Ocak ayında göstergelerin yılsonu gerçekleşmeleri ile sonraki 3 yılın hedefleri sisteme girilecektir.

| PEGİS                                           |   | =        |                                                                      |                         |                |           |              |            |          | 🚢 Xxx Yyy 🔻    |  |  |  |  |
|-------------------------------------------------|---|----------|----------------------------------------------------------------------|-------------------------|----------------|-----------|--------------|------------|----------|----------------|--|--|--|--|
| 🖀 ANASAYFA                                      | ( | GERÇEK   | ERÇEKLEŞME VE HEDEF GİRİŞİ                                           |                         |                |           |              |            |          |                |  |  |  |  |
| STRATEJİK PLAN GÖSTERGELERİ                     |   | Gösterge | Gösterge Önceki Yıl 2020 Gerçekleşmeler (2020)                       |                         |                |           |              |            |          |                |  |  |  |  |
| GERÇEKLEŞMELER <                                |   | No       | Gösterge                                                             | Gerçekleşmesi<br>(2019) | Yılı<br>Hedefi | Mart Sonu | Haziran Sonu | Eylül Sonu | Yıl Sonu | Tahmini (2020) |  |  |  |  |
| ∲ RİSKLER <                                     |   | BG 1.1   | Araştırma altyapısı projesi<br>tamamlanma oranı 🚯                    | 19                      | 20             |           |              |            |          |                |  |  |  |  |
| YILSONU AÇIKLAMALARI <                          |   | BG 2.1   | Ar-ge sonucu ortaya çıkan ürünlere<br>ilişkin alınan patent sayısı 🜖 | 0                       | 1              |           |              |            |          |                |  |  |  |  |
| BÜTÇE GÖSTERGELERİ                              |   | BG 2.2   | Ar-ge sonucu ticarileştirilen ürün<br>sayısı 🚯                       | 0                       | 1              |           |              |            |          |                |  |  |  |  |
| <ul> <li>Gerçekleşme ve Hedef Girişi</li> </ul> |   | BG 2.3   | Patent, faydalı model ve endüstriyel<br>tasarım başvuru sayısı 🚯     | 0                       | 1              |           |              |            |          |                |  |  |  |  |
|                                                 |   | BG 5.1   | Araştırma bursundan yararlanan<br>öğrenci sayısı 🚯                   | 0                       | 0              |           |              |            |          |                |  |  |  |  |
|                                                 |   |          |                                                                      |                         |                | KAYDET    |              |            |          |                |  |  |  |  |

## **ILETIŞİM**

→ PEGİS ile ilgili her türlü soru ve sorun için aşağıdaki kişiler ile iletişime geçiniz:

E-posta :

strateji@erbakan.edu.tr

Sorumlu Kişiler :

Levent TANSOY (Bilgisayar İşletmeni) (221 0591)

Engin ERKMEN (Şube Müdürü)